## ИНСТРУКЦИЯ

# по вводу данных при подаче тестового заявления в первый класс на будущий учебный год

Для подачи тестового заявления в первый класс пройдите по ссылке

https://e-uslugi.yanao.ru/

На Портале образовательных услуг ЯНАО можно подать заявление, не проходя авторизацию через ЕСИА, в этом случае Вам предстоит заполнять все информационные поля заявления.

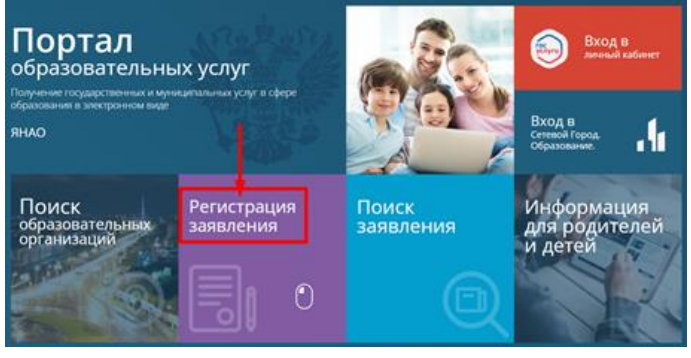

При авторизации через ЕСИА часть информационных полей в бланке заявления заполнится автоматически данными, содержащимися в Вашем личном кабинете на портале Госуслуги. (Для этого нужно иметь заполненный личный кабинет на сайте Госуслуги)

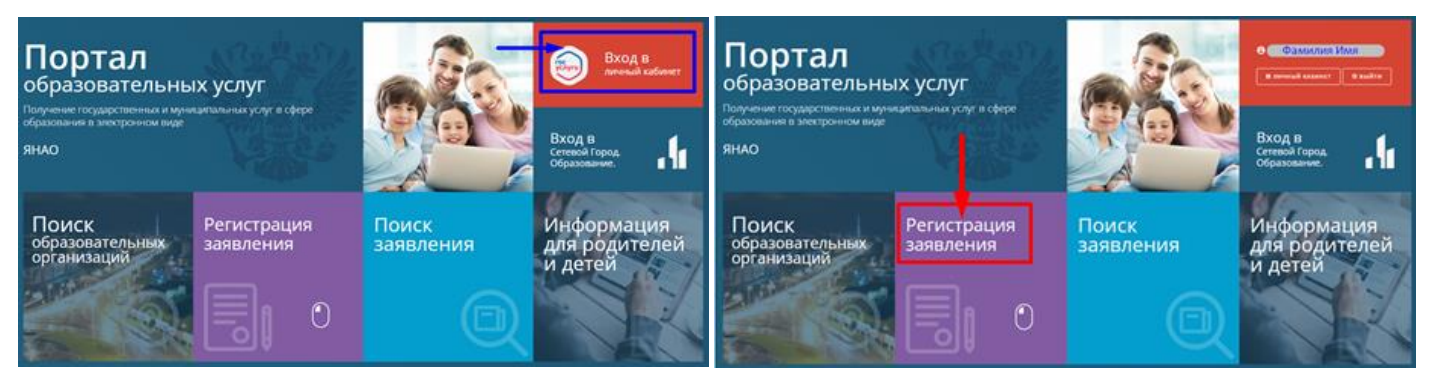

1. Нажмите на кнопку «Регистрация заявления»

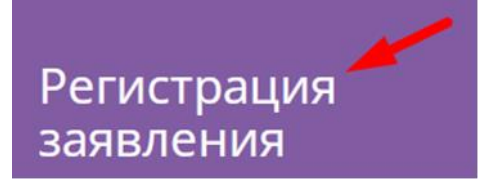

2. Далее выберите ««!!!Тестовая!!! регистрация заявлений в 1 класс будущего 2022/2023 учебного года»»

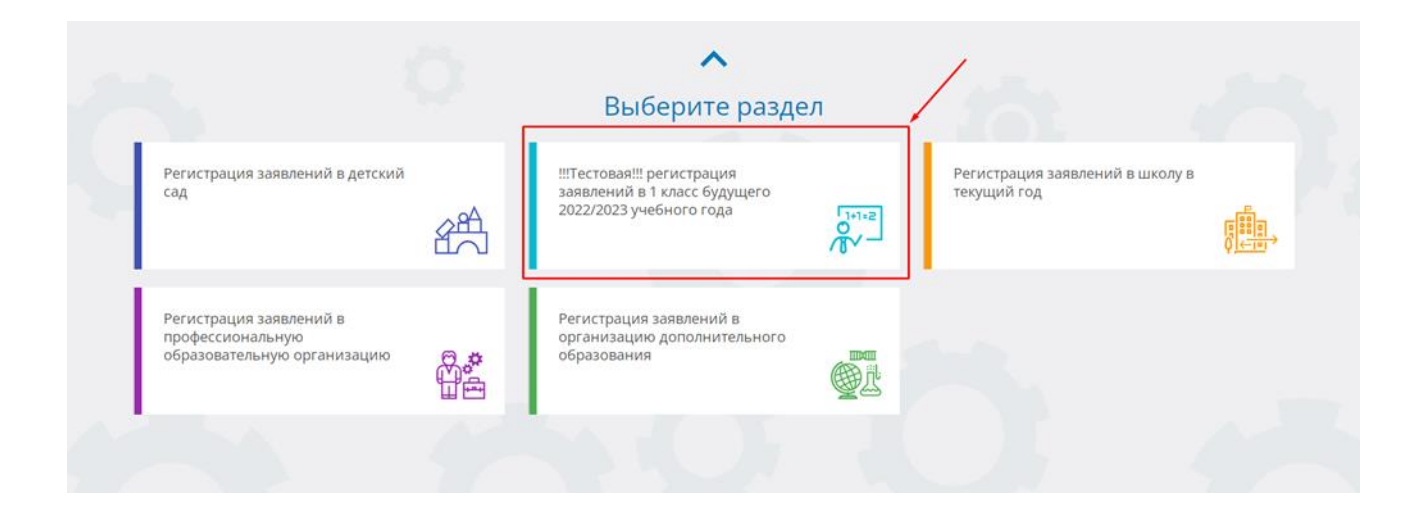

3. Выберите муниципалитет из предложенного списка:

- Не выбран Не выбран МО г. Губкинский МО г. Лабытнанги МО г. Муравленко МО г. Новый Уренгой МО г. Ноябрьск МО г. Салехард МО Красноселькупский район
- МО Надымский район МО Приуральский район
- МО Пуровский район
- МО Тазовский район
- МО Шурышкарский район
- МО Ямальский район

### Внимание!

Заполнение всех полей должно производиться на основании документов. Данные, заполненные Вами, должны полностью совпадать с данными, указанными в документах, даже если поля не отмечены «\*». Указание неполных или ошибочных данных может являться основанием для аннулирования заявления.

| 4. Для  | регистрации | обращения | заполните |
|---------|-------------|-----------|-----------|
| предлож | кенные      |           | формы:    |

## Заполните форму:

Поля, отмеченные звездочкой (\*), обязательны для заполнения!

### «Данные заявителя»

Внесите данные о заявителе - родителе (законном представителе) ребенка.

#### «Данные ребенка»

Внесите данные ребенка

«Адрес регистрации ребенка»

### «Адрес проживания ребенка»

Внесите адрес регистрации ребенка.

Если адрес регистрации совпадает с адресом проживания, нажмите на кнопку Адрес регистрации совпадает с адресом проживания

произойдет копирование адреса регистрации в поле «Адрес проживания ребенка».

#### «Контактные данные»

Выберите хотя бы один из способов связи и заполните соответствующее поле

#### «Дополнительные параметры»

Выберите программу обучения – **программа** начального общего образования

Укажите наличие/отсутствие льгот и нажмите «Загрузить ОО по выбранным параметрам»

#### «Общеобразовательные организации»

Выберите организацию (школу) для зачисления и класс зачисления - 1, а также подтвердите согласие на обработку персональных данных Внимание! При тестовой подаче заявления (в период с 12:00 часов 22 марта по 23:59 часов 24 марта 2022 года) будет доступна одна тестовая школа «Тестовая школа 2022-2023» в каждом муниципалитете.

#### «Проверочное слово»

Введите текст с картинки и нажмите на зеленую кнопку с галочкой для подтверждения.

Проверочное слово использует кириллицу в любом регистре и цифры.

После этого нажмите на кнопку

Зарегистрировать обращение

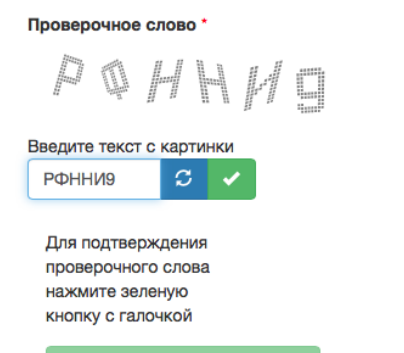

Зарегистрировать обращение

На этом регистрация заявления завершена. При успешном выполнении регистрации на экран будет выведен учетный номер и время зарегистрированного заявления. Во время

подачи тестового заявления, запоминать и записывать номер заявления не нужно.